## How to Change your @usi.edu email In Amazon.com

# This MUST be done before using the Amazon Business Catalog in BuyUSI.

Please direct all questions to Jeff Sponn <u>isponn@usi.edu</u> or call extension 1982 (812-464-1982)

- 1. Do you have a current Amazon account?
  - a. No- there is **NOTHING** you need to do at this time.
  - b. Yes- See question two.
- 2. Do you use your usi.edu email account on your personal Amazon account?
  - a. No-there is **NOTHING** you need to do at this time
  - b. Yes-See steps below to change your email used to a personal email account.

### To change your email (login) for amazon.com follow these steps:

#### 1. Go to: www.Amazon.com

2. Hover over: Account & Lists (located to the right of the search field)

|                | Q                     | EN Hello, Sign in eturns<br>Account & Lists Orders Try Prime Cart |  |  |
|----------------|-----------------------|-------------------------------------------------------------------|--|--|
| hopper Toolkit | Shop Deals of the Day |                                                                   |  |  |
|                |                       |                                                                   |  |  |

3. Click on the Sign In Button

| 10-                    | Sign in                         | the Day |
|------------------------|---------------------------------|---------|
| New cu                 | stomer? Start here.             |         |
| r Lists                | Your Account                    |         |
| te a List              | Your Account                    |         |
| a Gift                 | Your Orders                     |         |
| Items from the Web     | Your Lists                      |         |
| ding Registry          | Your Recommendations            |         |
| Registry               | Your Subscribe & Save Items     |         |
| ids & Family Gifting   | Memberships & Subscriptions     |         |
| zonSmile Charity Lists | Your Service Requests           |         |
| ry Lists               | Your Prime Membership           |         |
| Hearts                 | Your Garage                     |         |
| ore Idea Lists         | Your Fanshop                    |         |
| ore Showroom           | Your Pets                       |         |
| over                   | Start a Selling Account         |         |
| the Home Style Quiz    | Register for a Business Account |         |
|                        | Your Amazon Credit Cards        |         |
|                        | Your Content and Devices        |         |
|                        | Your Music Library              |         |
|                        | Your Amazon Photos              |         |
|                        | Your Amazon Drive               |         |
|                        | Your Prime Video                |         |
|                        | Your Kindle Unlimited           |         |

4. Sign in using your USI email address then click on Continue

| amazor                                                        | 1                |
|---------------------------------------------------------------|------------------|
| Sign-In                                                       |                  |
| Email (phone for mobile accour                                | its)             |
| archie@usi.edu                                                |                  |
| Continue                                                      |                  |
| By continuing, you agree to Amazon<br>Use and Privacy Notice. | 's Conditions of |
| Need help?                                                    |                  |
| New to Amazon?                                                |                  |
| Create your Amazon a                                          | ccount           |

Enter your password associated with your USI.edu email address. Then click Sign-In

| a                       | mazon                |
|-------------------------|----------------------|
| Sign-In                 |                      |
| archie@usi.edu Password | Forgot your password |
|                         | Sign-In              |
| C Keep me signed        | d in. Details 🔻      |

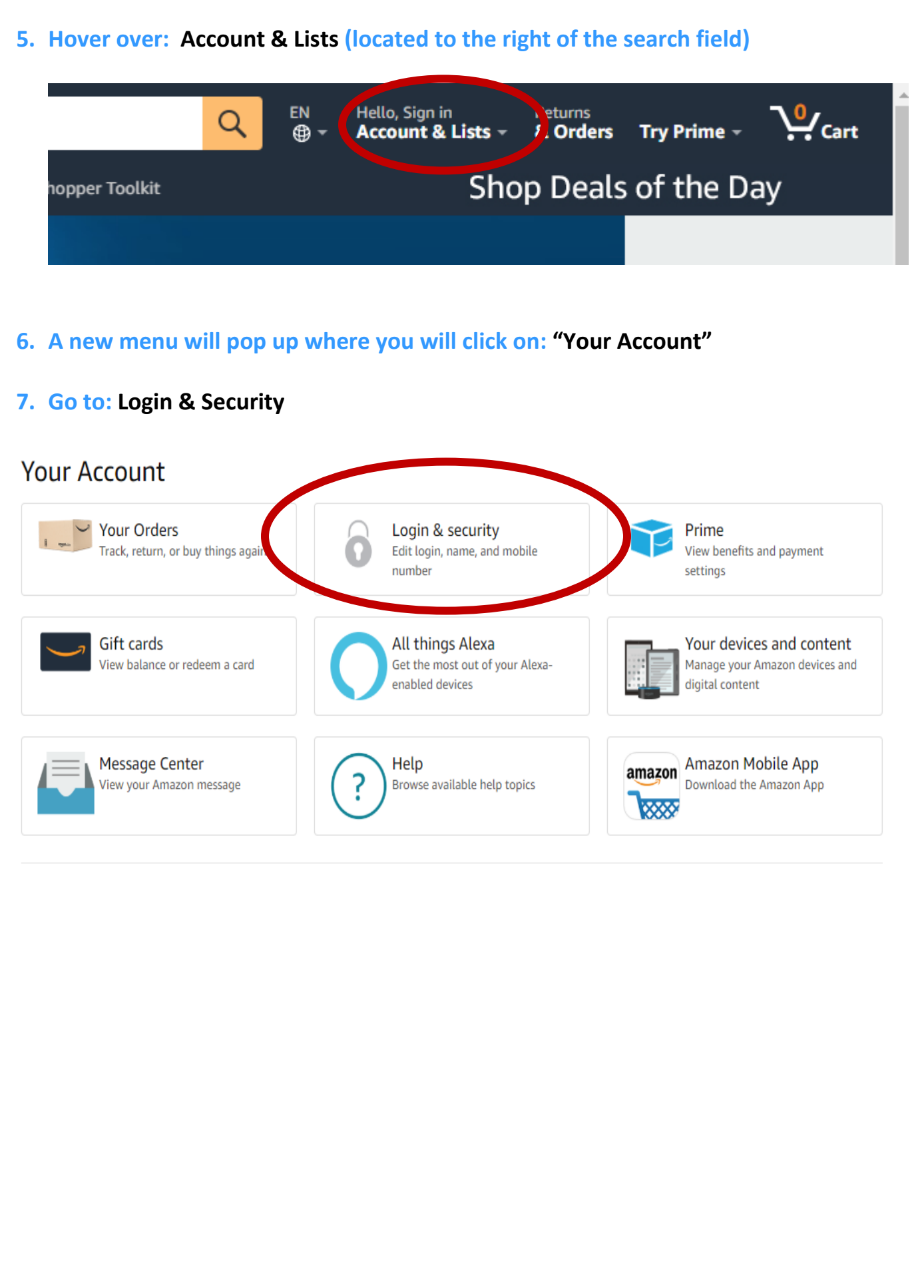

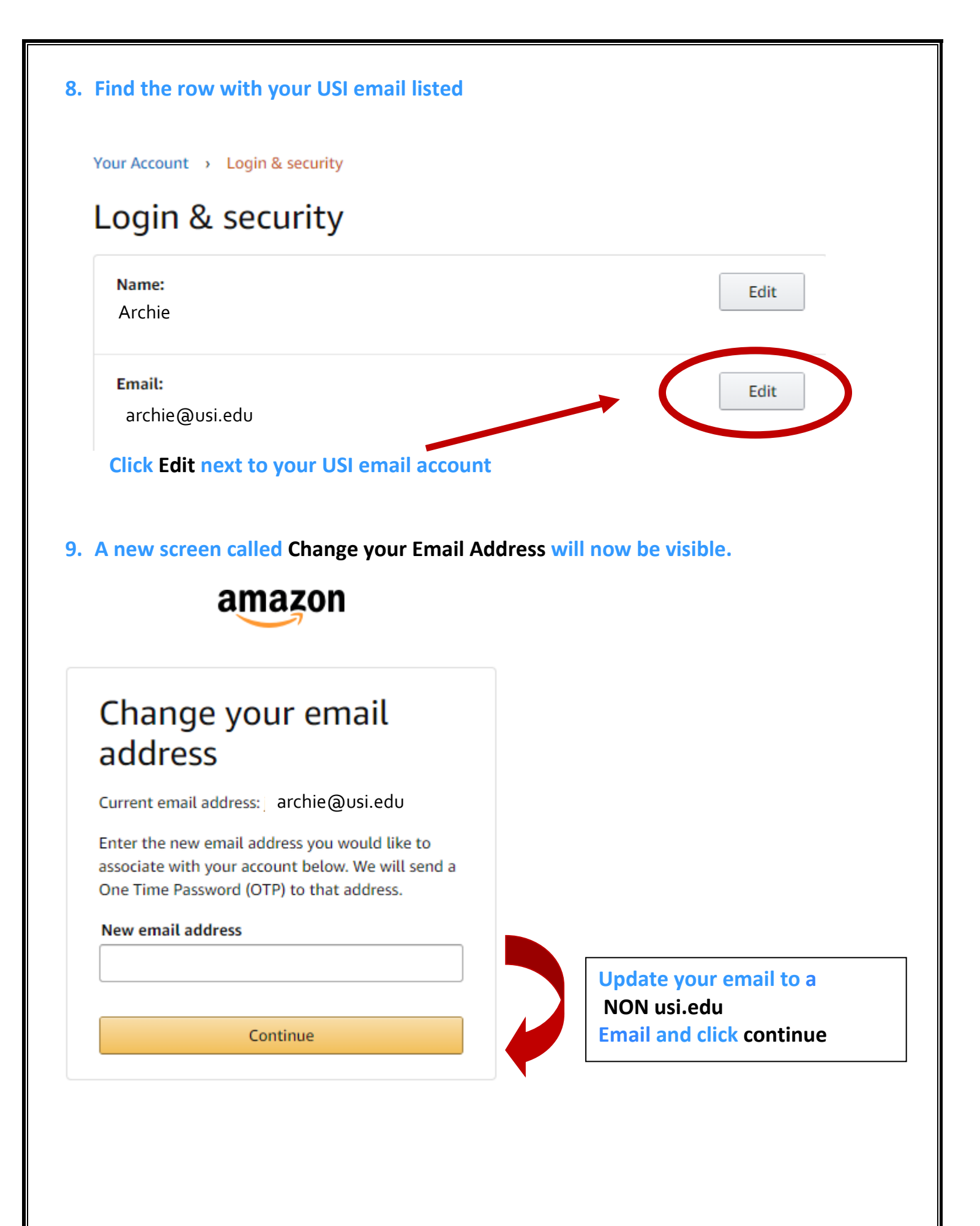

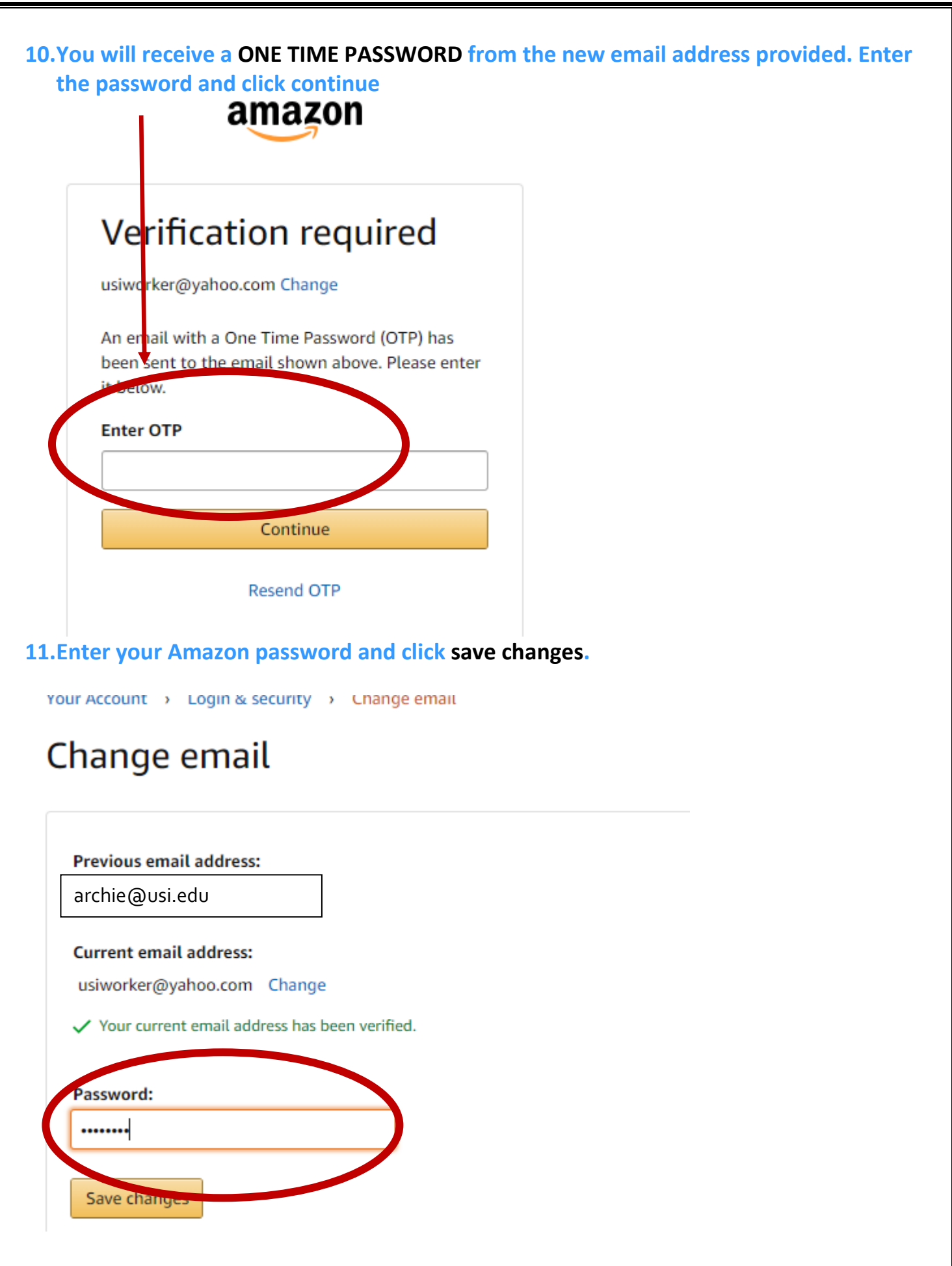

#### 12. You will receive a success check:

Your Account 
→ Login & security

#### Success

You have successfully modified your account!

## Login & security

| Name:<br>Archie               | Edit |
|-------------------------------|------|
| Email:<br>usiworker@yahoo.com | Edit |

You are now ready to utilize the BuyUSI Amazon Punchout Catalog